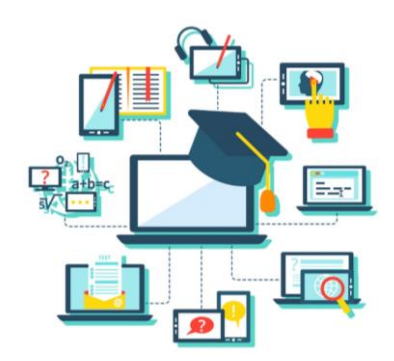

# Инструкция для обучающихся 1-11-х классов

## (в период освоения учебных программ в дистанционной форме)

1. Войди в ГИС «Сетевой город» под своим логином и паролем. В случае их отсутствия необходимо обратиться к классному руководителю. Время работы и выполнение заданий должно соответствовать расписанию уроков.

2. В электронном дневнике в разделе «Домашнее задание» просмотри или скачай прикреплённые файлы, ресурсы для самостоятельного изучения и выполнения домашнего задания по учебным предметам (см. приложение).

3. Прослушай, изучи предлагаемый к новому уроку учебный материал. Внимательно читай задание, инструкции учителя. Если необходимо, можешь обратиться к нему за помощью через систему сообщений в ГИС «Сетевой город» (см. приложение).

4. Выполни задание. В рабочем листе урока учитель указывает в какой форме необходимо представить ответ.

| Рабочий лист урока                                                        |
|---------------------------------------------------------------------------|
| Учебный предмет: История России. Всеобщая история.                        |
| Класс: 5                                                                  |
| Тема: Древнейший Рим.                                                     |
| Содержание учебного материала:                                            |
| <ul> <li>Посмотреть видеоурок на сайте ЦДО МОУ СШ №30</li> </ul>          |
| http://school30vlz.lms-service.ru/mod/page/view.php?id=1083               |
| • Выполнить задание «Викторина: Древний Рим» на сайте ЦДО МОУ СШ №30      |
| http://school30vlz.lms-service.ru/mod/page/view.php?id=1086               |
|                                                                           |
| Домашнее задание: читать параграф №43, выполнить устно задания после      |
| параграфа; контурная карта стр.12.                                        |
| Срок выполнения: до 27.03.2020                                            |
| Форма отправки учителю: скан к/к отправить в Сетевом городе (через личные |

сообщения).

5. Предоставь отчет о проделанной работе (в файле формата Word, PDF, в виде фотографии и т.п.) по обратной связи (форма отправки учителю) для проверки и оценки в указанные учителем сроки.

6. В случае возникновения затруднения в изучении материала или выполнении домашнего задания можно обратиться за помощью к классному руководителю, учителю-предметнику по телефону, электронной почте, через систему сообщения в ГИС «Сетевой город» (см. приложение).

7. При получении сообщения от учителя о дате и времени проведения онлайн-урока (консультации) заранее пройди регистрацию и установи ПО (обратись за помощью к родителям), проведи проверку работы видеокамеры и микрофона. Не опаздывай на урок! В случае проблем с подключением обратись за помощью к учителю и воспользуйся просмотром видеозаписи проведенного урока.

8. Обязательно чередуй время изучения материала с физкультурными минутками и гимнастикой для глаз.

9. Через каждые 30 минут делай перерыв на 10-15 минут. Обязательным является соблюдение режима дня! Выполнение заданий рекомендуется осуществлять в первую половину дня.

# ВЫПОЛНЕНИЕ ЗАДАНИЙ ЯВЛЯЕТСЯ ОБЯЗАТЕЛЬНЫМ ТРЕБОВАНИЕМ ПРИ ОРГАНИЗАЦИИ ДИСТАНЦИОННОЙ ФОРМЫ ОБУЧЕНИЯ!

Приложение

### Инструкция для обучающихся, их родителей (законных представителей) по организации дистанционного обучения в МОУ СШ № 30

Для систематизации дистанционной формы обучения в 1-11-х классах <u>необходима регистрация</u> в ГИС «Сетевой город. Образование» <u>https://sgo.volganet.ru/</u>. Логин и пароль для входа в систему можно получить у <u>классного руководителя.</u> Рекомендуем зарегистрироваться по отдельности ученику и родителю.

#### Где размещаются учебные материалы дистанционного обучения для учеников?

На главной странице портала «Доска объявлений» размещается актуальная информация школьных новостей и объявлений.

| ная Расписание Отчеты Дневник Ресурсы Портфолио МСОКО                                                                                                    |                                                                                          |                             |
|----------------------------------------------------------------------------------------------------|------------------------------------------------------------------------------------------|-----------------------------|
| Доска объявлений                                                                                                    |                                                                                          | ¶ <mark>™</mark> Q (        |
|                                                                                                    |                                                                                          |                             |
| ема: Конкурсы! Фестивали! Акции!                                                                                                    | 23.03.2020 11:05                                                                         |                             |
| - Областной конкурс по информационным технологиям "Портал любознательных".<br>До 08.05.2020                                                                                                    |                                                                                          |                             |
| — Прикреплённые файлы<br>Портал любознаательных.doc                                                                                                    | Постн                                                                                    | никова Евгения<br>митриевна |
| ема: Важно! Дистанционное обучение!!!<br>В соответствии с приказами комитета образования, науки и молодежной политики, управления образования г<br>город Волжский от 16.03.2020 № 106 °Об усилении санитарно-эпидемиологических мероприятий в образовате | 20.03.2020 11:15<br>администрации городского округа -<br>льных организациях, находящихся |                             |
| на территории г. Волжского <sup>*</sup> учебные занятия в школах будут проводиться в <b>дистанцио</b><br>Ув. родители! Проверьте наличие доступа (досина и парода) Вашего ребенка в ГИС "Сетевой город" (1-11 классы                                     | нной форме.<br>Фролова Н                                                                 | аталья Васильевна           |
| классному руководителю! Учебные материалы и инструкции будут размещаться в электро-<br>Прикреплённые файлы                                                                                                    | ном дневнике.                                                                            |                             |
| <u>Приказ от 16.03.2020 № 106.pdf</u> Приказ управления образования<br>Заявление свободное посещение с 16.03.2020.docx                                                                                                    |                                                                                          |                             |
|                                                                                                    |                                                                                          |                             |
| ема: Отмена мероприятий!                                                                                                    | 18.03.2020 11:35                                                                         |                             |
|                                                                                                    | · · · · · · · · · · · · · · · · · · ·                                                    | EN 🛠 K anti 🛈 I             |

В электронном дневнике, ссылка в верхнем поле проходим по ссылке «Дневник».

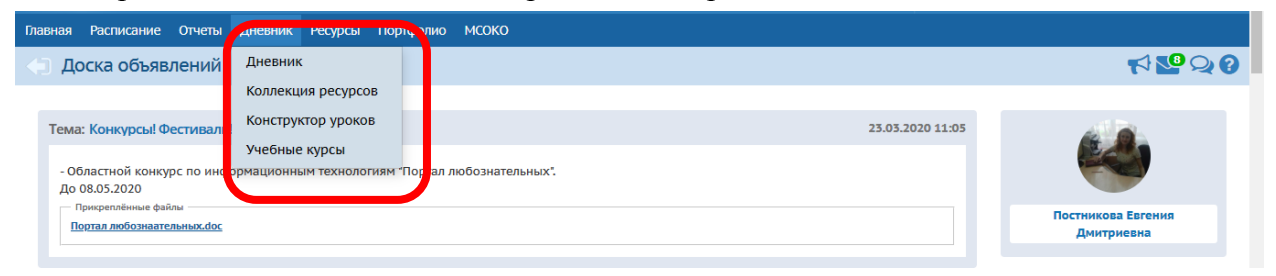

Открывается электронный дневник на учебную неделю.

|                                       | +                 | 30 неделя: 23.03. | 2020 - 29.03 | .2020 👻 🔿                           |                  | 1 4<br>2 5<br>3 6 |
|---------------------------------------|-------------------|-------------------|--------------|-------------------------------------|------------------|-------------------|
| УРОК                                  | ДОМАШНЕЕ ЗАДАНИЕ  | ОЦЕНКА            | И            | РОК                                 | ДОМАШНЕЕ ЗАДАНИЕ | ОЦЕНКА            |
| 1                                     |                   |                   | 1            | <b>Технология</b><br>08:00 - 08:40  |                  |                   |
| 2 Иностранный язык<br>08:50 - 09:30   | стр. 105 упр.9,10 | •                 | 20 -         | <b>Физика</b><br>08:50 - 09:30      |                  |                   |
| <b>3</b> 09:45 - 10:25                | §120.             |                   | ота 20       | <b>Физика</b><br>09:45 - 10:25      |                  |                   |
| <b>4 Физика</b> 10:40 - 11:20         | §120 повторить.   |                   | 26 Mal       | Алгебра и начала а<br>10:40 - 11:20 |                  |                   |
| 5 Алгебра и начала а<br>11:35 - 12:15 |                   |                   | Bepr,        | Геометрия<br>11:35 - 12:15          |                  |                   |
| 6 Геометрия<br>12:30 - 13:10          |                   |                   | <del>و</del> | Всеобщая история<br>12:30 - 13:10   |                  |                   |
| 7 История России<br>13:20 - 14:00     |                   |                   | 7            |                                     |                  |                   |

В сроке «Домашнее задание» присутствует знак <u>скре 1</u> - нажимаем <u>на всю строку с ДЗ</u> (если нажимать только на скрепку, то может выходить ошибка).

| a | 3epx                                 | 1                                                                     |        | _      |                                      |                   |        | _ |
|---|--------------------------------------|-----------------------------------------------------------------------|--------|--------|--------------------------------------|-------------------|--------|---|
|   | урок                                 | ДОМАШНЕЕ ЗАДАНИЕ                                                      | оценка |        | урок                                 | ДОМАШНЕЕ ЗАДАНИЕ  | ОЦЕНКА |   |
|   | 1 Иностранный язык<br>08:00 - 08:40  | стр. 106 упр.1 изучить инфо, упр 2,<br>3 письменно                    | •      |        | 1                                    |                   |        |   |
|   | 2 Русский язык<br>08:50 - 09:30      | Выполнить первую часть одного и 🔋<br>з вариантов, написать сочинение. |        | 20 r.  | 2                                    |                   |        |   |
|   | 3 Литература<br>09:45 - 10:25        |                                                                       |        | ота 20 | <b>3</b> Химия<br>09:45 - 10:25      | § 23, № 5стр. 192 | 4      |   |
|   | 4 Обществознание<br>10:40 - 11:20    | решение практикума                                                    |        | 28 Maj | 4 Физическая культу<br>10:40 - 11:20 |                   |        |   |
|   | 5 Информатика и ИКТ<br>11:35 - 12:15 | Работа с конспектом                                                   |        | бота,  | 5 География<br>11:35 - 12:15         |                   |        |   |
|   | 6                                    |                                                                       |        | cy6    | 6 Литература<br>12:30 - 13:10        |                   |        |   |
|   | 7                                    |                                                                       |        |        | 7 Основы безопаснос<br>13:20 - 14:00 |                   |        |   |

В описании домашнего задания есть подробная инструкция о заданиях и прикрепленные файлы,

| кото        | рые                                                               | отправи                   | ИЛ                                 | учитель                                       | ученикам                                                                              | для                      | дистан  | ционного | обучения. |
|-------------|-------------------------------------------------------------------|---------------------------|------------------------------------|-----------------------------------------------|---------------------------------------------------------------------------------------|--------------------------|---------|----------|-----------|
|             | урок<br>1 Иностранный                                             | ДОМА<br>язык стр. 10      | ШНЕЕ ЗАД<br>06 упр.1 из            | Информация о задан                            | ии                                                                                    | ×                        | задание | ОЦЕНКА   |           |
| 2020 r.     | 08:00 - 08:40<br>2 Русский язык<br>08:50 - 09:30<br>3 Литература  | з пись<br>Выпол<br>з вари | ьменно<br>лнить пері<br>иантов, на | Предмет<br>Учитель                            | 11а/Русский язык<br>Джумакаева Наталья Курманалии                                     | вна                      | 192     | 1        |           |
| а, 25 марта | 09:45 - 10:25<br>4 Обществознан<br>10:40 - 11:20<br>с Информатика | ние решен                 | ние практи<br>га с конспе          | срок сдачи<br>Тип задания<br>Домашнее задание | Домашнее задание<br>Выполнить первую часть одног                                      | о из вариантов,          |         | 4        |           |
| Cped        | 6                                                                 |                           |                                    | Подробности от учителя                        | написать сочинение.<br>Первую часть отправляем СГ н.<br>сочинение пятница-суббота. Сп | і неделе,<br>іасибо. Жду |         |          |           |
|             | 7                                                                 |                           | _                                  | Bec                                           | 10                                                                                    |                          |         |          |           |
| Нажм        | иите на оценку, чт                                                | гобы узнать, з            | а что он                           | Вариант4.docx<br>Вариант5.docx                |                                                                                       |                          |         |          |           |

В прикрепленном файле должен быть размещен «Рабочий лист урока», где учитель дал подробную инструкцию ученикам по выполнению заданий самостоятельно.

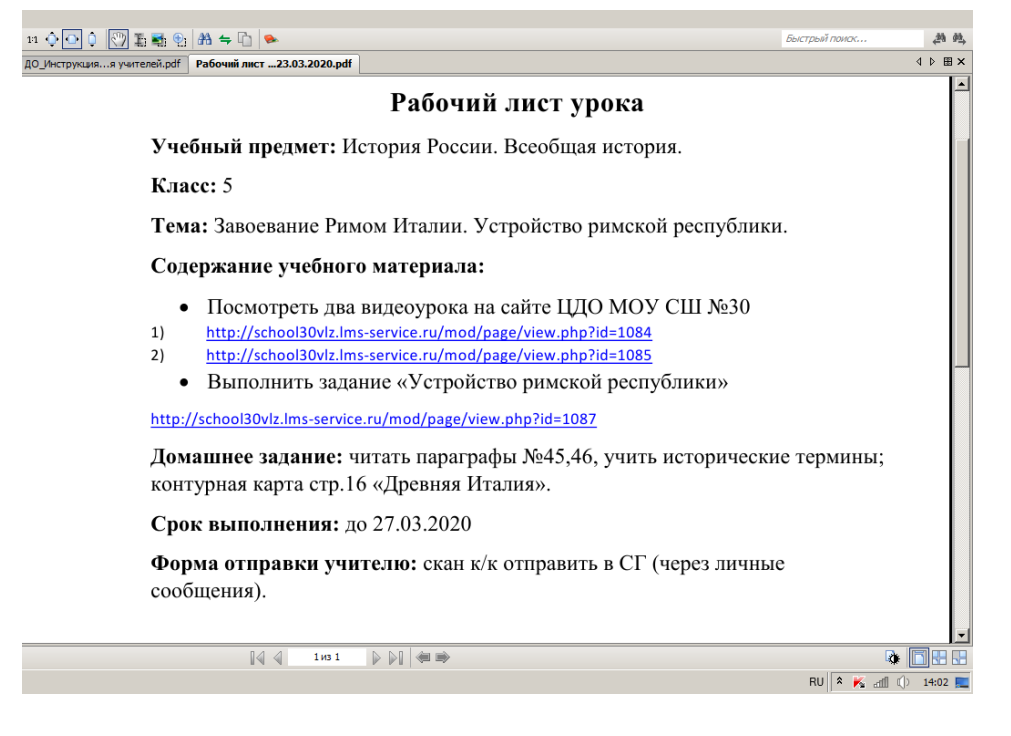

В электронном дневнике будут выставлять отметки, если нажать <u>по ссылке</u> на отметку, то можно узнать подробно про тип и тему задания и вес отметки.

|                                                                                                    | УРОК                                                                                                    |                                                                                                    | ДОМАШНЕЕ ЗАД                                                                                                    | АНИЕ                                                                                                    | ОЦЕНКА                                                                                                    |                                       |                      |                             |                                  |
|----------------------------------------------------------------------------------------------------|----------------------------------------------------------------------------------------------------|----------------------------------------------------------------------------------------------------|----------------------------------------------------------------------------------------------------|----------------------------------------------------------------------------------------------------|----------------------------------------------------------------------------------------------------|---------------------------------------|----------------------|-----------------------------|----------------------------------|
|                                                                                                    | 1                                                                                                    |                                                                                                    |                                                                                                    |                                                                                                    |                                                                                                    |                                       |                      |                             |                                  |
| 20 L.                                                                                                 | 2                                                                                                    |                                                                                                    |                                                                                                    |                                                                                                    |                                                                                                    |                                       |                      |                             |                                  |
| та 202                                                                                                | 3 Химия<br>09:45 - 10                                                                                                    | :25                                                                                                    | § 23, № 5стр. 19                                                                                                    | 2                                                                                                    | 4                                                                                                    |                                       |                      |                             |                                  |
| 8 мар                                                                                                 | 4 Физиче<br>10:40 - 11                                                                                                    | <b>жая культу</b><br>20                                                                                                    |                                                                                                    |                                                                                                    |                                                                                                    |                                       |                      |                             |                                  |
| ота, 2                                                                                                | 5 <b>Географ</b>                                                                                                    | ия<br>•15                                                                                                    |                                                                                                    |                                                                                                    |                                                                                                    |                                       |                      |                             |                                  |
| Cy66                                                                                                  | 6 Литерат                                                                                                    | <b>ypa</b>                                                                                                    |                                                                                                    |                                                                                                    |                                                                                                    |                                       |                      |                             |                                  |
|                                                                                                    | 7 Основы                                                                                                    | безопаснос                                                                                                    |                                                                                                    |                                                                                                    |                                                                                                    |                                       |                      |                             |                                  |
|                                                                                                    | 13:20 - 14                                                                                                    | :00                                                                                                    |                                                                                                    |                                                                                                    |                                                                                                    |                                       |                      |                             |                                  |
| нта Ма<br>С                                                                                           | ail.ru 3<br>3                                                                                                    | Система Образов<br>u/angular/school/stude                                                                                                    | ание. Премиалы 🗙   💽 ФИС<br>entdiary/                                                                                                    | С ОКО — публикации                                                                                                    | ×   Я сетевой город — Яндекс:                                                                                                    | нашлос 🗙 📑 Сетевой                    | Город. Образова      | ние. Дн × +                 | <br>☆                            |
| па Ма<br>С                                                                                            | ail.ru 3<br>2 (                                                                                                    | 🌘 Систена Образов<br>u/angular/school/stude                                                                                                    | ание. Прекиалы 🗙   💽 ФИС<br>entdiary/                                                                                                    | С ОКО — публикации                                                                                                    | 🗙   Я сетевой город — Яндекс:                                                                                                    | нашло: 🗙 📑 Сетевой                    | Город. Образова      | ние. Дл × +                 | ☆                                |
| та Ма<br>С<br>аве                                                                                     | ail.ru 2<br>2 (a sgo.volganet.i<br>epx<br>yPox                                                                                                    | Систена Образов.<br>u/angular/school/stude<br>ДОМАШНЕЕ За                                                                                                    | анне. Пренкаль X S ФИС<br>entdiary/                                                                                                    | С ОКО — публикации                                                                                                    | ×   Я сетевой город — Яндекс:                                                                                                    | нашло: Х 🔐 Сетевой                    | Город. Образова      | ние. Дн × +<br>ОЦЕНКА       | *                                |
| ma Ma<br>C<br>aBe                                                                                     | ail.ru 3<br>3 🔒 sgo.volganet.<br>epx<br>vypok<br>1 <mark>Иностранный яз<br/>05:00 - 05:40</mark>                                                                                                    | CHCTEHA OGPA306<br>J/angular/school/studi<br>AOMAWHEE 3.<br>AOMAWHEE 3.<br>CTP, 106 ymp.1<br>3 Письменно                                                                                                    | иние. Премиалы x   ⊙ еии<br>entdiary/<br>Информация о                                                                                                    | С ОКО — публикации<br>р задании                                                                                                    | ×   Я сетевой горад — Яндекс:                                                                                                    | нашлос: X 🔒 Сетевой                   | Город. Образова<br>Е | ние. Дн × +<br>ОЦЕНКА       | □<br>★                           |
| та Ма<br>C<br>a Be                                                                                    | айли 2<br>3 а sgo.volganet.i<br>ерх<br>учок<br>1 Иностранный яз<br>ов:со- ов:40<br>2 Русский язык<br>ов:50- ор:30                                                                                                    | Систена Образов.<br>и/angular/school/stude<br>ДОМАШНЕЕ 3.<br>ик Стр. 106 упр.1<br>3 письменно<br>в вариантов,                                                                                                    | ание. Пречиалы x © ФИС<br>entdiary/<br>Информация о<br>Предмет                                                                                                    | С ОКО — публикации<br>) Задании<br>11а/Химия<br>Байбалора                                                                            | х   Я сетевой город — Яндекс:                                                                                                    | нашло: X 📑 Сетевой<br>Х АДАНИ         | Город. Образови      | вие. Д⊨ × +<br>ОЦЕНКА       | ☆                                |
| TTA Ma<br>C<br>aBC                                                                                    | айли 3<br>айли 3<br>айли 3<br>айли 3<br>аколо области<br>аколо области<br>аколо<br>аколо                                                               | Систена Образов<br>и/angular/school/studi<br>ДОМАШНЕЕ З.<br>К                                                                                                    | ание. Премиалы x о ФИ<br>entdiary/<br>Информация о<br>предмет<br>Учитель<br>Дата урока                                                                                           | С ОКО — публикации<br>о задании<br>11а/Химия<br>Байбакова I<br>28.03.2020                                                            | х Я сетевой город — Яндекс:<br>Олия Анатольевна                                                                                                    | нашло: X 🖬 Сетевой<br>х мдАни<br>192  | E                    | ние. Дн × +<br>ОЦЕНКА<br>4  | <ul> <li>□</li> <li>★</li> </ul> |
| TTA Ma<br>C<br>C<br>C<br>C<br>C<br>C<br>C<br>C<br>C<br>C<br>C<br>C<br>C<br>C<br>C<br>C<br>C<br>C<br>C | allru 3<br>С ( в sgo.volganet.)<br>С ( в sgo.volganet.)<br>С ( в sgo.vo                                                                                                    | Систена Образов.     Иапушаг/school/stude     ДОМАШНЕЕ 3.     Стр. 106 упр.1     З писъменно     Выполнить п     з вариантов,     решение пра                                                                                                    | ание. Премиалы X © ФИС<br>entdiary/<br>Информация о<br>Предмет<br>Учитель<br>Дата урока<br>Тип задания                                                                           | С ОКО — публикации<br><b>9 Задании</b><br><b>11а/Химия</b><br>Байбакова I<br>28.03.2020<br>Контрольна                                | х   Я сетевой город — Яндекс:<br>Олия Анатольевна<br>я работа                                                                                                    | нашло: X 📑 Сетевой<br>х гадани<br>192 | Γοραμ. Οδρεσοεί      | ние. Дн x +<br>ОЦЕНКА<br>4  | \$                               |
| TTA Ma<br>C<br>C<br>C<br>C<br>C<br>C<br>C<br>C<br>C<br>C<br>C<br>C<br>C<br>C<br>C<br>C<br>C<br>C<br>C | ail.ru 3<br>аil.ru 3<br>аil.ru 3<br>аil.ru 3<br>аil.ru 3<br>аil.ru 3<br>аil.ru 3<br>ail.ru 3<br>ail.r | Систена Образов      и/angular/school/studi      ДОМАШНЕЕ З.      ДОМАШНЕЕ З.      Письменно.      Выполнить п      з вариантов,      решение пра      IKT Работа с конс                                                                                                    | ание. Пречиалы X 🔹 ФИ<br>entdiary/<br>Информация о<br>и<br>Предмет<br>Учитель<br>Дата урока<br>Тип задания<br>Тема задания                                                       | С ОКО — публикации<br><b>) Задании</b><br>11а/Химия<br>Байбакова I<br>28.03.2020<br>Контрольна<br>ВПР                                | х Я сетевой город — Яндекс:<br>Олия Анатольевна<br>я работа                                                                                                    | нашло: X 🖬 Сетевой<br>х Мадани<br>192 | E                    | ние. Дн × +                 | <ul> <li>□</li> <li>★</li> </ul> |
| TTA Ma                                                                                                | айли 3<br>айли 3<br>ерх<br>урок<br>1 Иностранный яз<br>ов:00 - 08:40<br>2 Русский язык<br>08:50 - 09:30<br>3 Литература<br>об:40 - 11:20<br>5 Информатика и<br>11:35 - 12:15<br>6                                                                                                    | Систена Образов.<br>и/angular/school/stude<br>ДОМАШНЕЕ 3.<br>иК Стр. 106 упр. 1<br>3 письменно<br>Выполнить п<br>з вариантов,<br>решение пра<br>1КТ Работа с конс                                                                                                    | ание. Преяналь: Х 💽 ФИС<br>entdlary/<br>Информация о<br>из<br>Предмет<br>Учитель<br>Дата урока<br>Тип задания<br>Тема задания<br>Вес                                             | С ОКО — публикации<br>р Задании<br>11а/Химия<br>Байбакова I<br>28.03.2020<br>Контрольна<br>ВПР<br>50                                 | х   Я сетевой город — Яндекс:<br>Олия Анатольевна<br>я работа                                                                                                    | нашло: X 🖬 Сетевой<br>Х РАДАНИ<br>192 | Ε                    | ние. Дн x +                 | <ul> <li>▲</li> </ul>            |
| TTA Ma                                                                                                | ail.ru 22<br>аil.ru 22<br>аil.ru 22<br>а sgo.volganet.i<br>ерх<br>урок<br>1 <u>Иностранный яз</u><br>08:50 - 08:40<br>2 <mark>Русский язык</mark><br>08:50 - 09:30<br>3 <u>Литература</u><br>3 <u>Литература</u><br>3 <u>Обществознании</u><br>10:25 - 12:15<br>6<br>- 2                                                                                                    | Систена Образов<br>и/angular/school/stude<br>ДОМАШНЕЕ 3:<br>ик Стр. 106 упр.1<br>3 писъменно<br>Выполнить п<br>з вариантов,<br>решение пра<br>1КТ Работа с конс                                                                                                    | ание. Пречиаль X C ФИ<br>entdlary/<br>Информация о<br>Предмет<br>Учитель<br>Дата урока<br>Тип задания<br>Тема задания<br>Вес<br>Оценка                                           | С ОКО — публикации<br>9 <b>ЗаДании</b><br>11а/Химия<br>Байбакова I<br>28.03.2020<br>Контрольна<br>ВПР<br>50<br>4                     | ×   Я сетевой город — Яндекс:<br>Олия Анатольевна<br>я работа                                                                                                    | нашло: X 🖬 Сетевой<br>х иддани<br>192 | Город. Образова      | ник. Ди × +                 | *                                |
| Ta Ma<br>C<br>la Be                                                                                   | ail.ru 3<br>ail.ru 3<br>ail.r | Систена Образов      и/angular/school/studi      ДОМАЩНЕЕ 3.      ДОМАЩНЕЕ 3.      ДОМАЦНЕЕ 3.      ДОМАЦНЕЕ 3.       ДОМАЦНЕЕ 3.      ДОМАЦНЕЕ 3.      ДОМАЦНЕЕ 3.      ДОМАЦНЕЕ 3.      ДОМАЦНЕЕ 3.      ДОМАЦНЕЕ 3.      ДОМАЦНЕЕ 3.      ДОМАЦНЕЕ 3.      ДОМАЦНЕЕ 3.       ДОМАЦНЕЕ 3.       ДОМАЦНЕЕ 3.       ДОМАЦНЕЕ 3.       ДОМАЦНЕЕ 3.      ДОМАЦНЕЕ 3.      ДОМАЦНЕЕ 3.      ДОМАЦНЕЕ 3.      ДОМАЦНЕЕ 3.      ДОМАЦНЕЕ 3.      ДОМАЦНЕЕ 3.      ДОМАЦНЕЕ 3.      ДОМАЦНЕЕ 3.      ДОМАЦНЕЕ 3.       ДОМАЦНЕЕ 3.       ДОМАЦНЕЕ 3.       ДОМАЦНЕЕ 3.       ДОМАЦНЕЕ 3.       ДОМАЦНЕЕ 3.       ДОМАЦНЕЕ 3.       ДОМАЦНЕЕ 3.       ДОМАЦН | ание. Премиалы X <table-cell> ФИС<br/>entClary/<br/>И Информация о<br/>и<br/>Предмет<br/>Учитель<br/>Дата урока<br/>Тип задания<br/>Тема задания<br/>Вес<br/>Оценка</table-cell> | С ОКО — публикации<br><b>3 ЗАДАНИИ</b><br><b>11а/Химия</b><br>Байбакова I<br>28.03.2020<br>Контрольна<br>ВПР<br>50<br>4              | <ul> <li>х Я сетевой город — Яндекс:</li> <li>Олия Анатольевна</li> <li>я работа</li> <li>7 13:20 - 14:00</li> </ul>                                              | нашло: X 🖬 Сетевой<br>х ілдани<br>192 | Город, Образови      | нине. Дл × +<br>ОЦЕНКА<br>4 | *                                |
|                                                                                                    | аllru 23<br>аllru 23<br>аllru 23<br>аllru 23<br>аllru 23<br>аllru 23<br>аllru 23<br>allru 23<br>allru | Систена Образов<br>и/angular/school/stude<br>ДОМАШНЕЕ 3.<br>иК Стр. 106 упр. 1<br>3 письменно<br>Выполнить п<br>з вариантов,<br>решение пра<br>IKT Работа с конс<br>ы узнать, за что с                                                                                                    | ание. Премиалы X 💽 ФИС<br>entdiary/<br>И Информация о<br>Предмет<br>Учитель<br>Дата урока<br>Тип задания<br>Бес<br>Оценка<br>На выставлена, или                                  | С ОКО — публикации<br><b>9 ЗАДАНИИ</b><br>11а/Химия<br>Байбакова I<br>28.03.2020<br>Контрольна<br>ВПР<br>50<br>4<br>На домашнее зада | <ul> <li>х Я сетевой город — Яндекс:</li> <li>Олия Анатольевна</li> <li>я работа</li> <li><sup>4</sup> 13:20 - 14:00</li> <li>ние, чтобы увидеть его г</li> </ul> | нашло: X 🖬 Сетевой<br>Хадани<br>192   | Ε                    | нию. Дн x +                 |                                  |

## Как осуществлять обратную связь с учителями?

В ГИС «Сетевой город» можно отправлять сообщения учителям через сервис «Почта» на главной странице. Нажимаем на конверт, далее «Создать»

|                                                                                                    | Отправить                                                                                                 |                                                                                                    |
|----------------------------------------------------------------------------------------------------|----------------------------------------------------------------------------------------------------|----------------------------------------------------------------------------------------------------|
| Создать ФУдалить выделенные<br>Создать сообщение<br>Почтовая папка                                                                                                    | цений<br>сообщения<br>Входящие                                                                            |                                                                                                    |
| КА         ЛИЗАИН         РАЗМЕТКА СТРАНИШЫ         ССЫЛКИ           Сетевой Город. Образование. Отправить сообщение - Goo         в         sgo.volganet.ru/asp/Messages/composemessa             Отправить сообщение         - Goo             Отправить сообщение         - Goo                 - Goo                 - Goo | <u>РАССЫЛКИ РЕПЕНЗИРОВАНИЕ ВИЛ</u><br>gle Chrome<br>ge.asp?at=0320637205131981076070125&ver=1584904158543 | ○     □     ○     ○     ○     ○     ○     ○     ○     ○     ○     ○     ○     ○     ○     ○     ○     ○     ○     ○     ○     ○     ○     ○     ○     ○     ○     ○     ○     ○     ○     ○     ○     ○     ○     ○     ○     ○     ○     ○     ○     ○     ○     ○     ○     ○     ○     ○     ○     ○     ○     ○     ○     ○     ○     ○     ○     ○     ○     ○     ○     ○     ○     ○     ○     ○     ○     ○     ○     ○     ○     ○     ○     ○     ○     ○     ○     ○     ○     ○     ○     ○     ○     ○     ○     ○     ○     ○     ○     ○     ○     ○     ○     ○     ○     ○     ○     ○     ○     ○     ○     ○     ○     ○     ○     ○     ○     ○     ○     ○     ○     ○     ○     ○     ○     ○     ○     ○     ○     ○     ○     ○     ○     ○     ○     ○     ○     ○     ○     ○     ○     ○     ○     ○     ○     ○ </th |
| Кому<br>Копия<br>СК                                                                                                    |                                                                                                    | Выбрать из адресной книги                                                                                                    |
| Тема<br>Уведомить о прочтении                                                                                                    |                                                                                                    |                                                                                                    |

В строке «Кому» нажимаем на ссылку «Выбрать из адресной книги» и выбираем группу «Учителя» или «Администрация» и т.д.

| выберите получателей из выпадающего списка труппа        | Î | получатели |  |
|----------------------------------------------------------|---|------------|--|
| ип организации                                           |   |            |  |
| Текущая организация                                      | • |            |  |
| 00                                                       |   |            |  |
| МОУ СШ № 30                                              |   |            |  |
| Fovnna                                                   |   |            |  |
| Viutong                                                  | • |            |  |
| зчителя                                                  | - |            |  |
| Администраторы                                           |   |            |  |
| Завучи                                                   |   |            |  |
| Учителя                                                  |   |            |  |
| Все сотрудники                                           |   |            |  |
| Родители                                                 |   |            |  |
| Ученики                                                  |   |            |  |
|                                                          |   |            |  |
| классы                                                   |   |            |  |
| валова свгения алексеевна<br>Власенко Татьяна Васильевна |   |            |  |
| Власова Людмила Владимировна                             |   |            |  |
| Воронова Елена Михайловна                                | - |            |  |

Выбираем фамилии только тех учителей или учителя, кому адресовано сообщение – справа в строке «Получатели» появятся фамилии и нажимаем «Выбрать»

| 🗐 🖯 🐤 🖑 🗟 ÷                           |                                               | ДО_Инструкция для учеников и родителей - Word        |        | ? 📧 – 🗗 🗙                                              |
|---------------------------------------|-----------------------------------------------|------------------------------------------------------|--------|--------------------------------------------------------|
| ФАЙЛ ГЛАВНАЯ ВСТАВКА                  |                                               | РАССЫЛКИ РЕЦЕНЗИРОВАНИЕ ВИЛ                          |        | Вход                                                   |
| 🐣 🔏 Вырезать                          | sao volganet ru/asp/Messages/composemessar    | re asp2at=092637205677575552089312&ver=1584958258793 | IGB8E2 | ▲ Найти ▼                                              |
| Вставить                              | ago: voiguneen a/asp/ messages/ composernessa | C.asp.ac=052037203073735320053120401=1304530230753   | foe B  | <ul> <li>db<br/>ac</li> <li>Заменить</li> </ul>        |
| <ul> <li>Формат по образцу</li> </ul> | <ul> <li>Отправить сообщение</li> </ul>       |                                                      | •      | <ul> <li>Ца Выделить т</li> <li>Попратить т</li> </ul> |
|                                       | 🐱 Отправить 📙 Сохранить                       |                                                      |        | та гедактирование                                      |
| - 10                                  | Кому                                          | Фролова Наталья Васильевна МОУ СШ № 30               |        |                                                        |
| - 11 -                                | Копия                                         |                                                      |        |                                                        |
| 12                                    | ск                                            |                                                      |        |                                                        |
| n -                                   | Тема                                          |                                                      |        |                                                        |
| 14                                    | Уведомить о прочтении                         |                                                      |        |                                                        |
| -                                     |                                               |                                                      |        |                                                        |
| - 15                                  |                                               |                                                      |        |                                                        |
| - 16 -                                |                                               |                                                      |        |                                                        |
| 17                                    |                                               |                                                      |        |                                                        |
|                                       |                                               |                                                      |        |                                                        |
| -                                     |                                               |                                                      |        |                                                        |
| . 19                                  |                                               |                                                      |        |                                                        |
| 20                                    |                                               |                                                      |        |                                                        |
|                                       |                                               |                                                      |        |                                                        |
| 12                                    |                                               |                                                      |        |                                                        |
| 2                                     |                                               |                                                      |        |                                                        |
| <br>8                                 | Прикрепить файл                               |                                                      | -      |                                                        |
|                                       | 7 DG руссиний                                 |                                                      |        | 100%                                                   |
| СТРАНИЦА 5 ИЗ 6 ЧИСЛО СЛОВ: 347       |                                               |                                                      |        | + 100%                                                 |
|                                       | <u> </u>                                      |                                                      | EN     | * 🍢 alli () 14:13 🛌                                    |

Вы вернетесь обратно на страницу сообщения, адресная строка «Кому» будет заполнена, заполните строку «Тема» и в пустом поле сообщения напишите текст вашего сообщения. Если Вы хотите получить обратную связь от учителя о том, что он получил от Вас сообщение, то поставьте галочку в поле «Уведомить о прочтении». В сообщении можно прикреплять файлы в формате JPEG, WORD, PDF с выполненным домашним заданием. После нажимаем «Сохранить».

| 💵 🖯 🕈 🖑 🗟 ÷                     |                                                         | ДО_Инструкция для учеников и родителей - Word        |             | ? 🗈 – 🗗 🗙           |
|---------------------------------|---------------------------------------------------------|------------------------------------------------------|-------------|---------------------|
| ФАЙЛ ГЛАВНАЯ ВСТАВКА            | ЛИЗАЙН РАЗМЕТКА СТРАНИЦЫ ССЫЛКИ                         | РАССЫЛКИ РЕЦЕНЗИРОВАНИЕ ВИЛ                          |             | Вход                |
| 🚔 🔏 Вырезать                    | Cerebou Topod, Oopasobanue, Ornpaburb coobulenue - Goog | re corone                                            |             | Найти т             |
| Вставить                        | Sgo.volganet.ru/asp/messages/composernessa              | le.asp?at=092637205677575552069312&vel=1564958258793 | OBBIE       | , ар<br>ас Заменить |
| 🛫 < 💖 Формат по образцу         | 有 Отправить сообщение                                   |                                                      | ? - DOE B ; | 🖄 🗟 Выделить т      |
| Буфер обмена га                 | 🗷 Отправит 📙 Сохранить                                  |                                                      |             | Ги Редактирование 🔨 |
| - 10                            | Кому                                                    | Фролова Наталья Васильевна МОУ СШ № 30               |             |                     |
| 1                               | Копия                                                   |                                                      |             |                     |
|                                 | ск                                                      |                                                      |             |                     |
| -<br>                           | Tela                                                    |                                                      |             |                     |
| 1                               |                                                         |                                                      |             |                     |
| 41                              | ув домить о прочтении                                   |                                                      |             |                     |
| 15 -                            |                                                         |                                                      |             |                     |
| -                               |                                                         |                                                      |             |                     |
|                                 |                                                         |                                                      |             |                     |
| à                               |                                                         |                                                      |             |                     |
|                                 |                                                         |                                                      |             |                     |
|                                 |                                                         |                                                      |             |                     |
| 61                              |                                                         |                                                      |             |                     |
| -                               |                                                         |                                                      |             |                     |
| 2                               |                                                         |                                                      |             |                     |
| . 12                            |                                                         |                                                      |             |                     |
| -                               |                                                         |                                                      |             |                     |
| 2                               | Прикоерить файа                                         |                                                      |             |                     |
| R.                              |                                                         |                                                      |             |                     |
| СТРАНИЦА 5 ИЗ 6 ЧИСЛО СЛОВ: 347 | 7 Цё РУССКИЙ                                            |                                                      | W = 6,      | + 100%              |
| 🖉Пуск 💽 🔚 🖸 K 🛛                 | & [ 🔤 ]                                                 |                                                      | EN          | 🎗 K 📶 🕕 14:13 🜉     |

Не забывайте просматривать почту и читать «входящие» сообщения и отвечать на них. В верхнем поле есть ссылка «Ответить» на сообщение.

#### МОУ СШ№ 30 г. Волжский Волгоградской области

| w]          | 5-0                         | ž =           | ДО_Инструкция для учеников и родителей - Word                                                                 |   |                           | ? 🕥 —                     | a x  |
|-------------|-----------------------------|---------------|----------------------------------------------------------------------------------------------------|---|---------------------------|---------------------------|------|
| ФАЙЛ        | ГЛАВНАЯ                     | BCTABKA       | . ЛИЗАЙН РАЗМЕТКА СТРАНИЦЫ ССЫЛКИ РАССЫЛКИ РЕЦЕНЗИРОВАНИЕ ВИЛ                                                 |   |                           |                           | Вход |
| Вставит     | Ж Вырезать<br>П Копировать  |               | sgo.volganet.ru/asp/Messages/readmessage.asp?at=092637205677575552089312&ver=1584958657302&MID=5757926&MBID=1 |   | бВвГг +                   | ар<br>ар<br>Заменить      |      |
| Ŧ           | Формат по с<br>Буфер обмена | образцу<br>Гя | Прочитать сообщение                                                                                           | 9 | лое в ( <del></del><br>Гя | Выделить<br>Редактировани | ie 🔺 |
| 1           |                             |               | <ul> <li>Ответить</li> <li>         ▶ Переслать сообщение         ▼ Удалить     </li> </ul>                   | o |                           |                           |      |
| 8 - 1 - 7   |                             |               | Заголовки письма                                                                                              |   |                           |                           |      |
| -<br>-<br>6 |                             |               | Тело письма                                                                                                   |   |                           |                           |      |
| - 10 - 1    |                             |               | Тема                                                                                                    |   |                           |                           |      |
| • 11 ·      |                             |               |                                                                                                    |   |                           |                           |      |

#### Кому задать вопрос по организации дистанционного обучения?

Внимание! Для удобства работы дистанционно с учениками и учителями в ГИС «Сетевой город» на главной странице размещен ресурс «Форум» - это удобная обратная связь с участниками образовательного процесса по актуальным вопросам или проблемам.

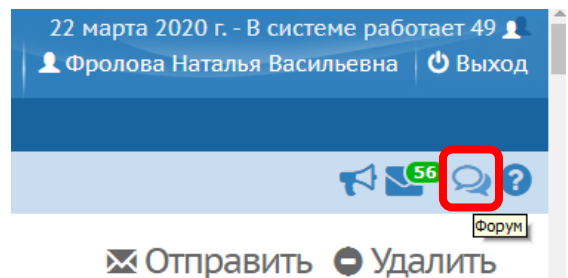

В верхнем поле пройдите по ссылке «Добавить»

| 🖂 Почта Mail.ru                              | X 🜔 Система Образование. Премиалы X                   | ФИС ОКО — публик                 | ации ×   Я формат фото — Яндекс:                              | нашлось 🗙 | 冒 Сетевой Город. Образован                              | ние. Дн | × +                                |                        |
|----------------------------------------------|-------------------------------------------------------|----------------------------------|---------------------------------------------------------------|-----------|---------------------------------------------------------|---------|------------------------------------|------------------------|
| ← → C 🔒 sgo.volgan                           | 📕 Сетевой Город. Образование. Форум системы Сетевой I | Город. Образование               | e - Google Chrome                                             |           | 00                                                      | 8       |                                    | ☆ 🕕 :                  |
| Сетевой Город. Об                            | sgo.volganet.ru/asp/Forum/Forum.asp?at=0              | 0926372056775                    | 75552089312&ver=1584958800143                                 |           |                                                         |         | истеме работ                       | ает 253 🌒 🧯            |
| ирт≡х МОУ СШ № 30                            | Форум системы Сетевой Го                              | род. Образ                       | зование                                                       |           | 0                                                       | Î       | Аркадьевна                         | 😃 Выход                |
| Главная Расписание Отче<br>Э Дневник: Ковале | О Добавить<br>Всего тем <mark>ичеся тека</mark>       |                                  |                                                               |           |                                                         |         |                                    | <mark>ଜ</mark> ନ୍ଦ୍ର ପ |
| 🏲 Просроченные задан                         | Тема                                                  | Автор                            | Модераторы                                                    | Ответов   | Последнее<br>сообщение                                  |         | e                                  |                        |
|                                              | Дистанционное обучение                                | Фролова<br>Наталья<br>Васильевна | Чернов Александр Александрович3<br>Фролова Наталья Васильевна | 1         | Вс, 22 Мар. 2020 23:26<br>Фролова Наталья<br>Васильевна |         | порядок дней:<br>1 4<br>2 5<br>3 6 |                        |

Сформулируйте вопрос, заполните строку «Тема» и напишите текст, после нажимайте «Отправить».

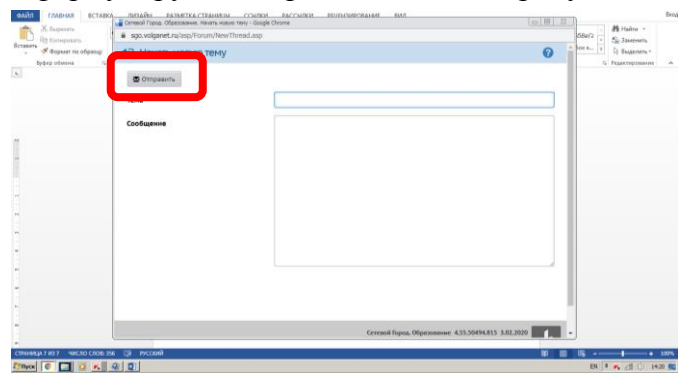

Фролова Н.В., зам. директора по УВР frolova\_natalia7@mail.ru